# IDEXX VetLab<sup>\*</sup> UA<sup>\*</sup> 分析儀 操作手冊

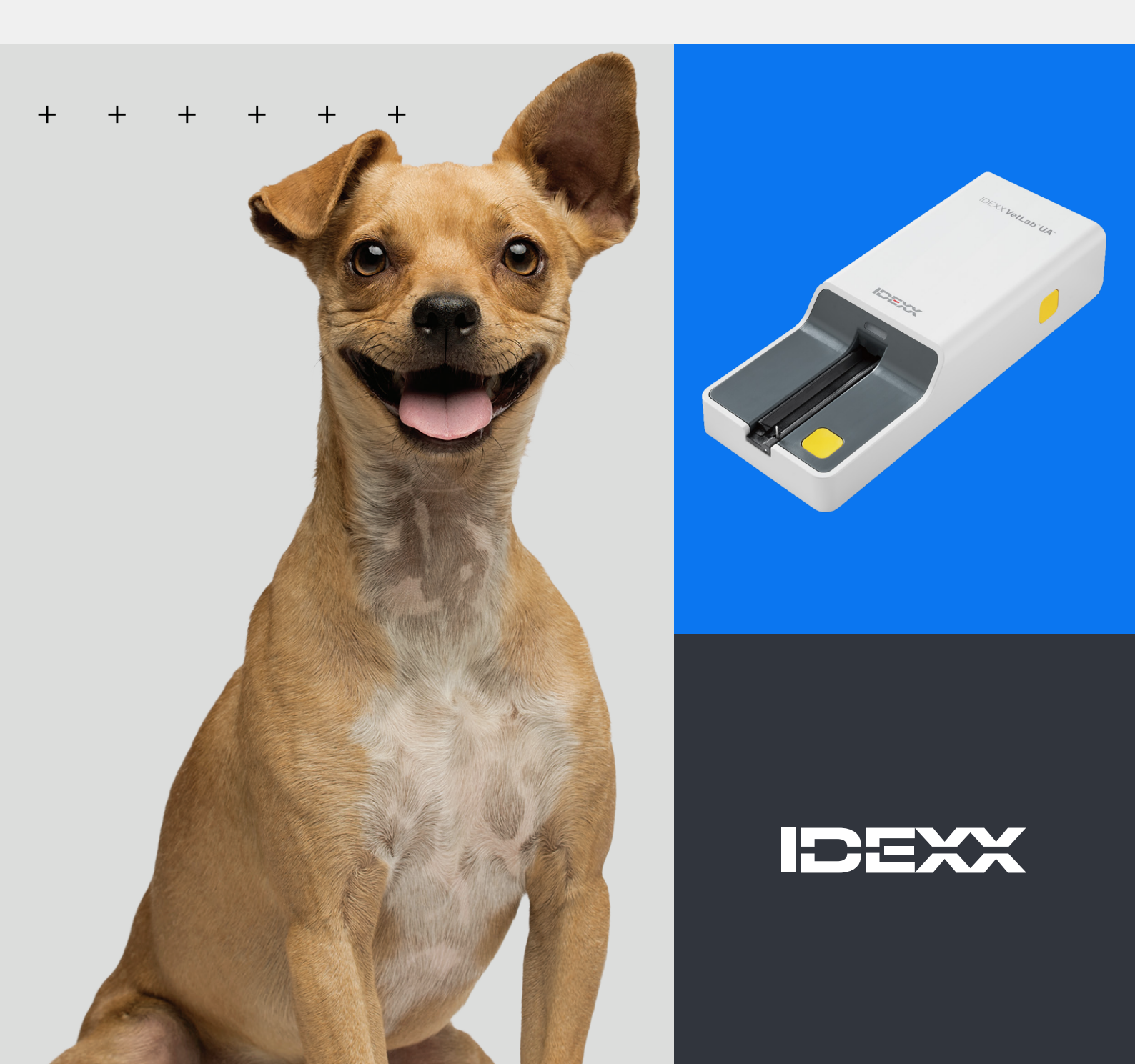

#### 專利權聲明

本文件的資訊可能隨時變更,恕不另行通知。除非另有說明,否則範例內的公司、姓名和資料均為虛構。若 沒有得到 IDEXX Laboratories 的書面許可,不得因任何目的,以任何形式、任何手段(包括電子、機械或其他 方式)複製或傳輸本文件的任何部分。對於本文件或本文件內的主題,IDEXX Laboratories 擁有專利或正在申 請專利、商標、版權或其他智慧財產權或工業財產權。除非 IDEXX Laboratories 明確提供任何書面使用權協 議,否則提供本文件並不授予此類財產權。

© 2024 IDEXX Laboratories, Inc.保留所有權利。• 06-0040161-00

\*IDEXX VetLab UA、IDEXX VetLab、SediVue Dx、SmartService、UA 及 VetConnect 皆為 IDEXX Laboratories, Inc. 在美國及/或其他國家的商標或註冊商標。所有其他產品和公司名稱及標誌均為其各自所有權人的商標。

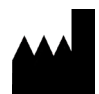

IDEXX Laboratories, Inc. One IDEXX Drive Westbrook, Maine 04092 USA

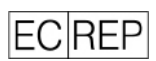

IDEXX B.V. P. O. Box 1334 NL-2130 EK Hoofddorp

### 目錄

| 關於 IDEXX VetLab UA 分析儀 | 4  |
|------------------------|----|
| 安裝分析儀                  | 6  |
| 分析檢體                   | 7  |
| 設定分析儀選項                | 9  |
| 分析儀清潔與保養               | 11 |
| 疑難排解                   | 13 |
| 附錄                     | 15 |
| 國際符號說明                 |    |
| IDEXX 技術支援部門聯絡資訊       | 20 |

#### + + + + + + +

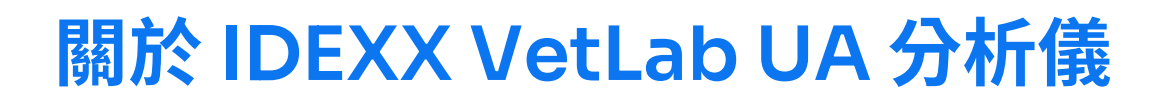

恭喜您近期購買 IDEXX VetLab\* UA\* 分析儀 (UA 分析儀)。UA 分析儀是反射率光度計,專門設計用於讀取和 評估犬、貓、馬尿液的 IDEXX VetLab\* UA\* 試紙。

UA 分析儀會評估檢測試紙的下列參數,並將結果傳輸至 IDEXX VetLab\* Station:

酸白(pH) 白血質 血白質 加糖類 素原 膽紅素 原 施液/血紅素

**注意:**這款分析儀不評估硝酸鹽和比重。

UA 分析儀消除已知會影響目測評估尿液檢測試紙的因素,如工作場所照明條件不一致、人員比對顏色和相應濃度範圍時的個人技巧、試紙上檢測襯墊的反應時間不同、文書記錄錯誤,以及部分尿液檢體表現的顏 色誤差。

UA 分析儀會與您院內的其他 IDEXX 分析儀、IDEXX VetLab Station、VetConnect\* PLUS,以及所有 IDEXX 醫院管理軟體完全整合,同時也能整合其他頂尖的醫院管理系統。IDEXX VetLab UA 分析儀結合 SediVue Dx\* 尿液沉渣分析儀和 IDEXX VetLab Station,就是完整的尿液分析解決方案,能提供一份全面詳盡的病患診斷報告。

IDEXX VetLab UA 分析儀、IDEXX UA 試紙和 IDEXX VetLab\* UA\* 校正試紙的設計限用於獸醫用途。重要提示:IDEXX VetLab UA 分析儀只能使用 IDEXX UA 試紙。

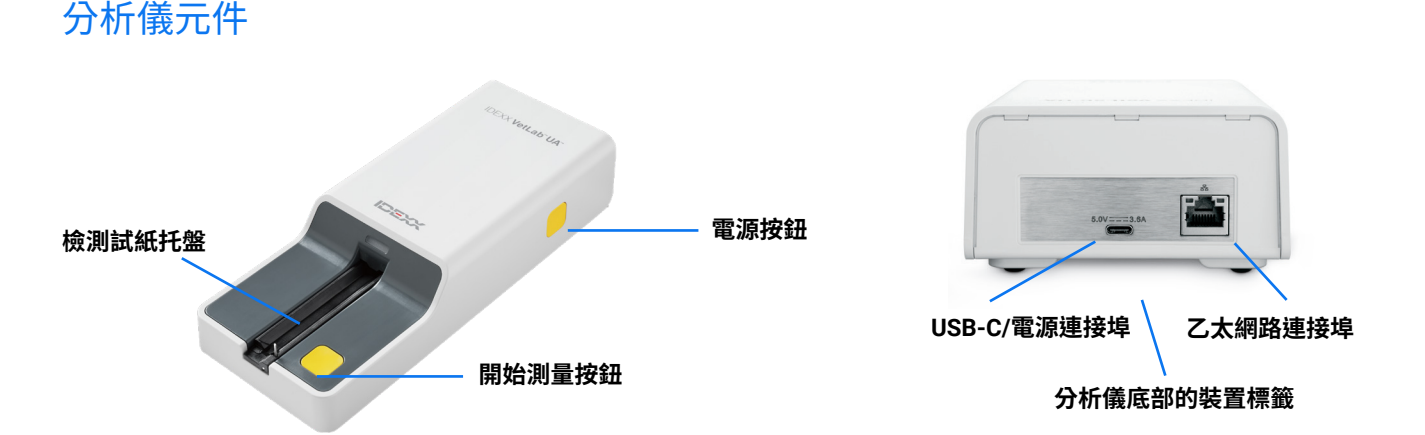

分析儀開機。將預先備妥的 IDEXX UA 試紙放在檢測試紙托盤上。將試紙移到分析儀中,放在讀取頭的下 方。使用者按下「開始測量」按鈕後,45秒的培養時間隨即開始。接下來,分析儀會讀取並評估可能會影 響光學系統的內建灰色參考墊溫度和老化效應。之後,分析儀會逐一讀取試紙上的每一個檢測襯墊。分析儀 會透過乙太網路將結果傳輸至 IDEXX VetLab Station,大約 80秒後就會顯示結果。

### 分析儀運作原理

分析儀含有發光二極體 (LED),可發出各種波長的光線。讀取是透過電光學方法進行,如下圖所示:

- LED 以最理想的角度發出限定波長的光到檢測襯墊表面上。擊中檢測區的光線反射強度高低,取決於出現在檢測襯墊上且檢測器所能檢測到的顏色;檢測器是在檢測區正上方的光耦合器。
- 2. 這個光耦合器會傳送一個類比值,之後此值會轉換成頻率值。
- 3. 微處理器會參照校正標準,將這項讀數轉換成相對反射率值。
- 最後,分析儀會比較反射率值與限定範圍限值(針對每個參數以程式寫入分析儀的反射率值),並且輸出 半定量結果。

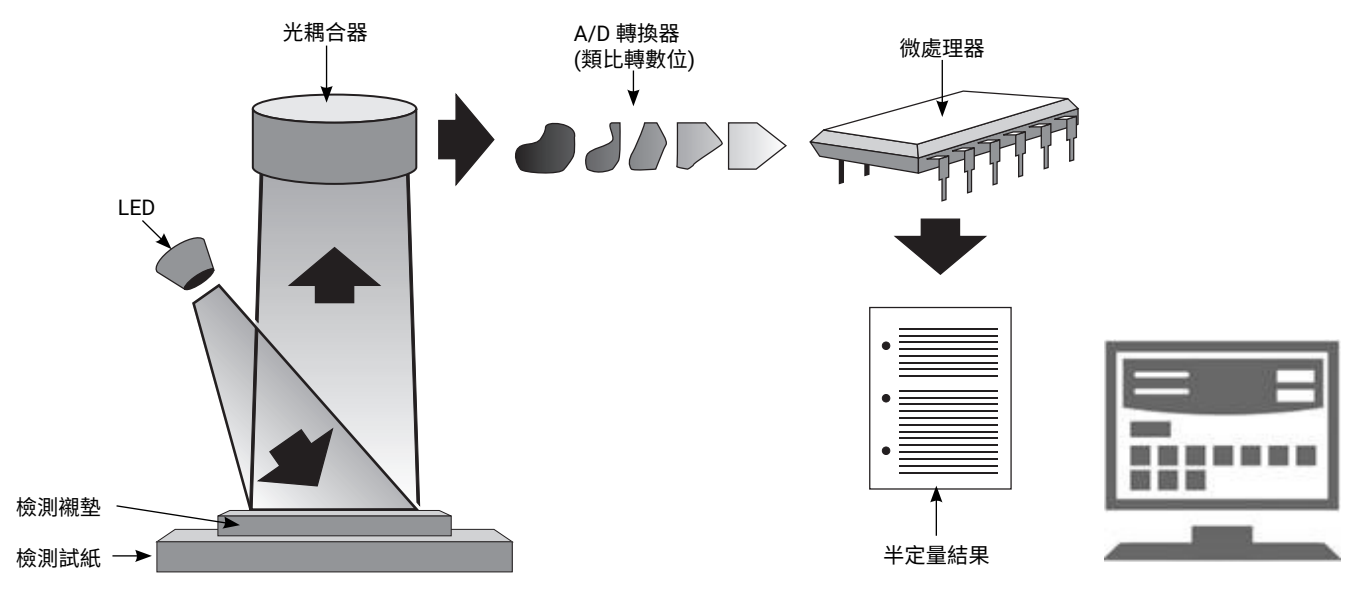

# 安裝分析儀

 打開 IDEXX VetLab\* UA\* 分析儀的包裝,將分析儀放在穩定的平面上。分析儀限室內使用。選擇通風良好的區域,避免有明顯熱源、陽光直曬、寒冷、潮濕或振動等情形的環境。分析儀的位置應保持能方便 拿取電源線的適度距離。為分析出最佳結果,室溫應維持在 68°F 至 78°F (20°C 至 26°C),相對濕度應 維持在 30% 至 60%。

注意:若可行,可將 UA 分析儀疊放在 SediVue Dx\* 尿液沉渣分析儀之上。

- 2. 將電源供應變壓器的 USB type-C 端接在 UA 分析儀背面 (圖 1)。
- 3. 將電源線接在電源供應變壓器(圖2)。

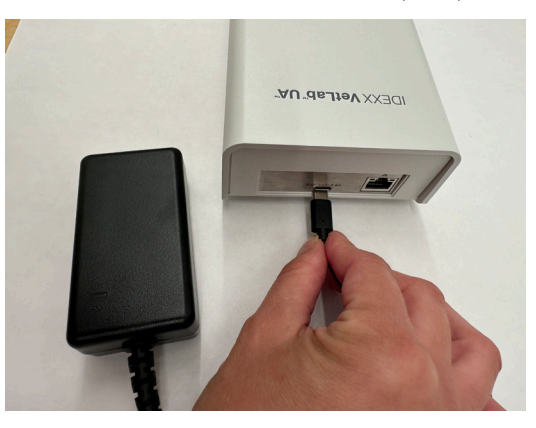

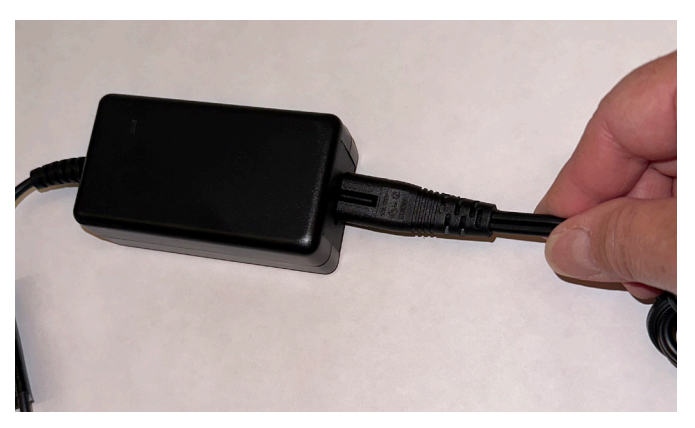

昌 1

圖 2

4. 將電源線的另一頭插入電源插座中。

▲ 注意:一定要使用隨附的電源變壓器 (標示的供電值是 5.0 V DC, 3.6 A)。如使用其他電源變壓器, 即使能順利插入,電壓或電流也未必正確。使用不同的電源變壓器恐有導致觸電、火災、不良後果或損壞分析儀的風險。

- 將乙太網路線 (另外提供) 的其中一端插入分析儀背面的乙太網路連接埠中,再將另一端插入 IDEXX VetLab\* Station 路由器上空著的連接埠中。
- 握住檢測試紙托盤,灰色參考襯墊朝上。將托盤推入 LED 狀態指示燈下方的座槽中,同時確認托盤的長邊確實與座槽邊緣齊平(圖 3)。

**重要提示:**請勿觸摸灰色參考襯墊。參考襯墊若遭污染可能會破壞檢測結 果品質。

7. 確認已經開啟 IDEXX VetLab Station 的電源,然後按下分析儀右側的電源按 鈕,將 UA 分析儀開機。分析儀會完成自主檢查。

注意:若 IDEXX VetLab Station 主畫面未在 5 分鐘內顯示 UA 圖示,請依序 將 IDEXX VetLab Station 和 UA 分析儀重新開機。若仍未出現圖示,請電洽 IDEXX 技術支援部門。

圖 3

 第一次使用分析儀之前,必須進行校正。請參閱「分析儀清潔與保養」 一節。

+ + + + + +

## 分析檢體

#### 您會需要

- + 保持在室溫下的未離心新鮮尿液。
- IDEXX VetLab\* UA\* 試紙。
- 1. 在 IDEXX VetLab\* Station 開始檢驗檢體 (如需更多資訊,請參閱 IDEXX VetLab Station 操作手冊)。
- 2. 確認或更新「選擇儀器」畫面上的病患資訊。
- 3. 要執行分析但不輸入尿液物理特性,請點選 UA 分析儀圖示,然後點選執行。

#### 或

要執行分析並輸入物理特性,則請依序點選 UA 分析儀圖示、UA 物理記錄圖示及執行。再次點選主畫面中的 UA 物理記錄圖示,然後輸入下列資料:

- ◆ 採集方式
- ♥ 顏色
- + 清澈度
- + 尿比重 (SG)
- ╋ 附註
- 4. 確認 UA 分析儀的 LED 狀態指示燈在閃綠燈,這表示已經接收到了病患資訊。
- 5. 按照下列方式製備檢體,並將檢體塗抹在 IDEXX UA 檢測試紙上;請勿使用任何其他品牌的試紙:
  - ◆ 徹底混和尿液檢體。執行檢測時應讓檢體保持在室溫下,並在一小時內分析完畢。
  - ◆使用吸量管,讓檢測試紙浸透尿液檢體,請務必浸濕整個檢測襯墊。請勿彎曲試紙。注意:不建議將 試紙浸入盛裝尿液的容器中,因為這種方式可能會折彎試紙,導致分析檢體時發生錯誤。
  - 依序將檢測試紙長邊及背面在吸水表面(如乾淨的紙巾)上快速輕擦一下(約1、2秒)。

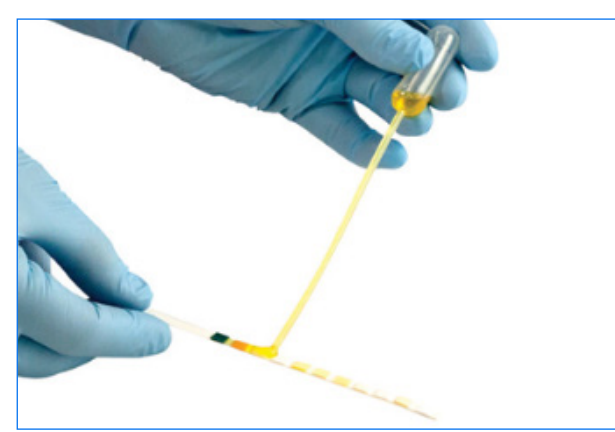

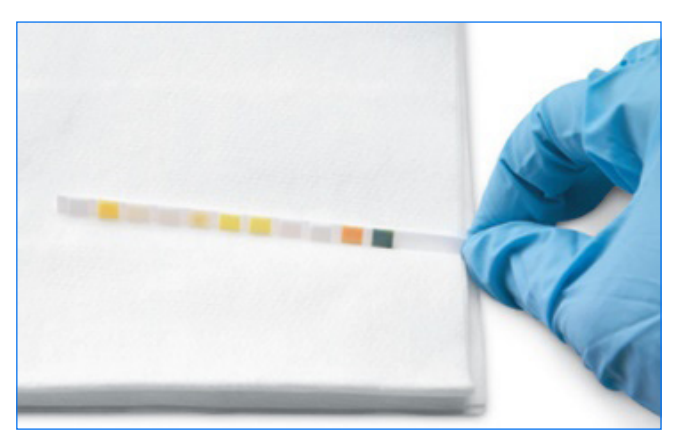

 馬上將檢測試紙放在檢測試紙托盤上,測試襯墊朝上,讓座槽的扣夾能夠扣緊先插入的邊。必須打開固 定桿。

扣夾

**重要提示:**若檢測試紙不在正確位置(托盤中間),請輕輕將試紙往側邊移動,直到對準為止。分析時必須將固定桿鎖好;若試紙未正確插好,就無法鎖住固定桿。

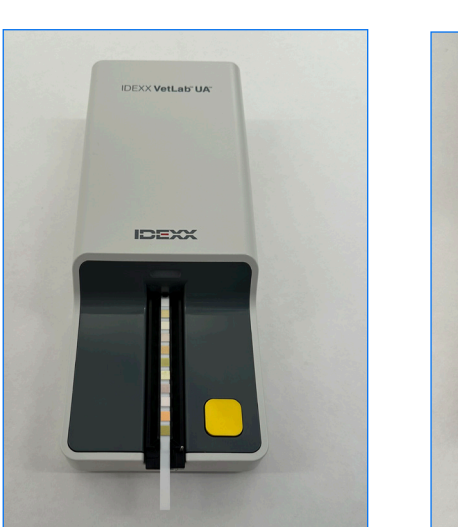

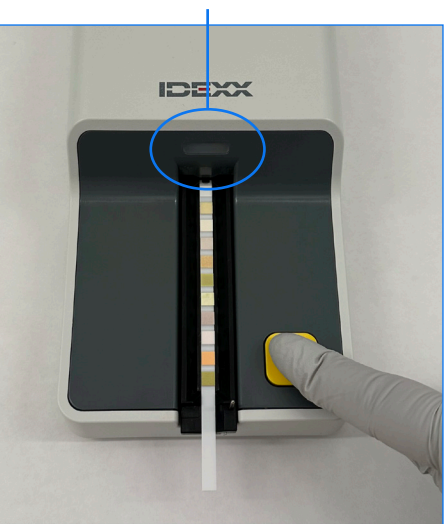

7. 按下開始測量按鈕。托盤會稍微向前移動,固定桿會閉合,分析儀會吸入試紙。

培養 45 秒後,分析儀會讀取檢測試紙。

從您按下「開始測量」按鈕到全部測量完畢,且分析儀退出試紙,全程大約需時 80 秒。分析儀恢復 就緒模式 (LED 指示燈恆亮綠色) 之前,請勿取出檢測試紙。分析儀會自動將結果傳送至 IDEXX VetLab Station。

8. 一執行完畢即可取出檢測試紙並丟棄。用不起棉絮的擦拭巾擦掉托盤上的任何殘留尿液。注意:請每天 清潔檢測試紙托盤,避免因尿液堆積而發生錯誤(請參閱「分析儀清潔與保養」一節)。

# 設定分析儀選項

您可以指定下列三個分析儀選項:

- + 報告單位 (您慣用的測量單位)
- + 檢體製備說明(是否要在畫面上顯示檢體說明)
- + UA 物理記錄項目 (是否要求每次分析皆輸入尿液特性)

#### 指定設定:

- 1. 點選 IDEXX VetLab\* Station 上的 UA 分析儀圖示,或者依序點選儀器和 UA 分析儀。
- 2. 點選**設定**。
  - + UA 物理記錄項目:若要在每次執行分析時新增尿液特性圖示 (用於手動新增物理尿液特性),請選 擇是。
  - + 檢體製備說明:若要在每一次執行分析時顯示檢體製備說明,請選擇開啟。
  - + 報告單位:選擇下列其中一項,指定報告所用的測量單位:

慣用 (mg/dL) 任意 (1+、2+) 標準國際 (μmol/L) 慣用和任意 標準國際和任意

IDEXX VetLab Station 會依據您所選的測量單位,按下列遞增值顯示每項參數的結果:

| 參數        | 慣用單位 (Conv.)                                        | 標準國際單位 (SI)                      | 任意單位 (Arbitrary)      |
|-----------|-----------------------------------------------------|----------------------------------|-----------------------|
| pH 值      | 5                                                   | 5                                | 5                     |
|           | 6                                                   | 6                                | 6                     |
|           | 6.5                                                 | 6.5                              | 6.5                   |
|           | 7                                                   | 7                                | 7                     |
|           | 8                                                   | 8                                | 8                     |
|           | 9                                                   | 9                                | 9                     |
| LEU (白血球) | 陰性                                                  | 陰性                               | 陰性                    |
|           | 25 Leu/µL                                           | 25 Leu/µL                        | 1+                    |
|           | 100 Leu/µL                                          | 100 Leu/µL                       | 2+                    |
|           | 500 Leu/µL                                          | 500 Leu/µL                       | 3+                    |
|           | 使用顯微鏡或 SediVue Dx* 尿<br>注意:目前並沒有任何以獸醫<br>藏貓白血球檢測結果。 | 夜沉渣分析儀確認所有犬白血球<br>用尿液分析試紙方法驗證貓檢體 | 結果。<br>皆白血球結果的案例,因此會隱 |
| PRO (蛋白質) | 陰性                                                  | 陰性                               | 陰性                    |
|           | TR                                                  | TR                               | TR                    |
|           | 30 mg/dL                                            | 0.3 g/L                          | 1+                    |
|           | 100 mg/dL                                           | 1.0 g/L                          | 2+                    |
|           | 500 mg/dL                                           | 5.0 g/L                          | 3+                    |

| 參數               | 慣用單位 (Conv.) | 標準國際單位 (SI) | 任意單位 (Arbitrary) |
|------------------|--------------|-------------|------------------|
| GLU (血糖)         | 陰性           | 陰性          | 陰性               |
|                  | 50 mg/dL     | 3 mmol/L    | 1+               |
|                  | 100 mg/dL    | 6 mmol/L    | 2+               |
|                  | 300 mg/dL    | 17 mmol/L   | 3+               |
|                  | 1000 mg/dL   | 56 mmol/L   | 4+               |
| KET (酮體)         | 陰性           | 陰性          | 陰性               |
|                  | 15 mg/dL     | 1.5 mmol/L  | 1+               |
|                  | 50 mg/dL     | 5 mmol/L    | 2+               |
|                  | 150 mg/dL    | 15 mmol/L   | 3+               |
| UBG (尿膽素原)       | 正常           | 正常          | 正常               |
|                  | 1 mg/dL      | 17 µmol/L   | 1+               |
|                  | 4 mg/dL      | 70 µmol/L   | 2+               |
|                  | 8 mg/dL      | 140 µmol/L  | 3+               |
|                  | 12 mg/dL     | 200 µmol/L  | 4+               |
| BIL (膽紅素)        | 陰性           | 陰性          | 陰性               |
|                  | 1 mg/dL      | 17 µmol/L   | 1+               |
|                  | 3 mg/dL      | 50 µmol/L   | 2+               |
|                  | 6 mg/dL      | 100 µmol/L  | 3+               |
| BLD/HGB (血液/血紅素) | 陰性           | 陰性          | 陰性               |
|                  | 10 Ery/µL    | 10 Ery/µL   | 1+               |
|                  | 25 Ery/µL    | 25 Ery/µL   | 2+               |
|                  | 50 Ery/µL    | 50 Ery/µL   | 3+               |
|                  | 250 Ery/µL   | 250 Ery/µL  | 4+               |

#### + + + + + +

# 分析儀清潔與保養

建議事項:

- ▶ 每次使用後都要擦拭檢測試紙托盤。
- + 每日清潔檢測試紙托盤。
- + 每週校正分析儀。
- ▶ 保持分析儀外部零件及表面清潔。
- + 及時升級軟體。

如需詳細資訊,請按照下列清潔與保養說明操作。

#### 清潔檢測試紙托盤

**重要提示:**處理檢測試紙托盤時,請務必戴上防護手套。

每日工作告一段落時,按照下列程序清潔檢測試紙托盤:

- 1. 在 IDEXX VetLab\* Station 的「儀器」畫面上選擇關閉 UA 分析儀,將 IDEXX VetLab\* UA\* 分析儀關機。
- 2. 將檢測試紙托盤從分析儀中拉出。
- 3. 以流動的水沖洗檢測試紙托盤髒污的部分,如有必要可再用 70% 異丙醇酒精清潔。

可以使用軟毛刷去除少量結晶沉澱物,尤其是污染固定桿機構或檢測試紙托盤下方齒輪的結晶沉澱物。用不起棉絮的擦拭巾擦乾托盤。

**重要提示:**清潔時請小心,避免破壞灰色參考襯墊,並 且一定要將襯墊確實清潔乾淨、固定好並完全乾燥,才 能再繼續讀取檢測試紙。

- 固定桿靠近您的方向,將托盤滑入 LED 狀態指示燈下方的座槽,使托盤的長邊與座槽邊緣齊平。
- 按下分析儀右側的電源按鈕,將UA分析儀開機。自主 檢測會自動開始並確認參考襯墊是否正常。若襯墊異 常,IDEXX VetLab Station 會出現通知 (請參閱「疑難排 解」一節)。

灰色參考襯墊

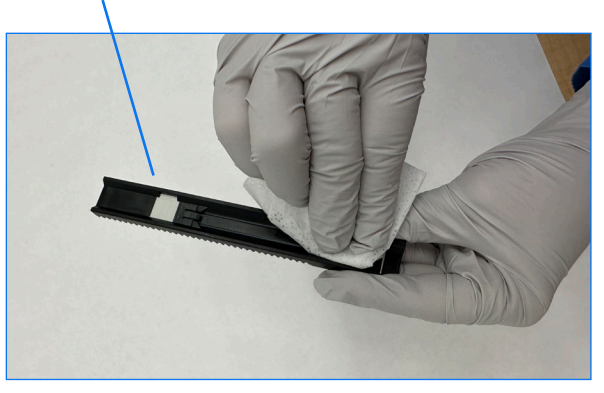

#### + + + + + +

11

### 校正分析儀

請每7天校正一次 IDEXX VetLab UA 分析儀。

- 1. 檢測試紙托盤一定要保持乾淨、乾燥。
- 2. 點選 IDEXX VetLab Station 主畫面上「UA 分析儀」圖示,或者依序點選儀器和 UA 分析儀。
- 3. 依序點選校正和執行校正。
- 4. 分析儀 LED 狀態指示燈閃綠燈時,將一張新的 IDEXX VetLab\* UA\* 校正試紙放在托盤上,檢測襯墊朝上, 讓插槽前端的扣夾扣住襯墊先插入的邊緣。必須打開固定桿。
- 5. 按下**開始測量**按鈕。

#### 重要提示:

- ◆ 小心避免觸摸校正試紙上的檢測襯墊,也不可讓襯墊接觸到尿液或其他液體。
- + IDEXX VetLab UA 校正試紙只適用於 IDEXX VetLab UA 分析儀。

托盤會稍微向前移動,固定桿會閉合,培養作業隨即開始。接下來,分析儀會讀取灰色參考襯墊和校正試 紙。然後,托盤會回到開始位置,固定桿則會打開。

校正結果會顯示在 IDEXX VetLab Station,並且註明「通過」或「未通過」。請參閱「疑難排解」一節, 如需協助請電洽 IDEXX 技術支援部門。

6. 取下並丟棄校正試紙。每張校正試紙只能使用一次。

### 清潔分析儀外殼

清潔 UA 分析儀之前,一定要拔下電源線。

以不起棉絮的擦拭巾沾取 70% 異丙醇酒精清潔 UA 分析儀外部,避免讓任何液體滲入分析儀內部。請勿在 分析儀附近使用下列任何物品:有機溶劑、氨氨基清潔劑、麥克筆、含易揮發液體的噴霧劑/消毒劑 (70% 異 丙醇除外)、殺蟲劑、亮光劑或空氣清新劑。

不可將任何檢體、化學品、清潔劑、水或其他液體噴灑或潑濺到 UA 分析儀的上方或內部。

注意: 灰塵和動物毛髮可能導致分析儀故障。經常以蘸濕的抹布清除 UA 分析儀上和周遭的灰塵。

#### 升級軟體

IDEXX 免費提供定期軟體更新,更新內容含分析儀增強項目和/或網路安全功能;請立即安裝升級程式。我 們會經由 SmartService\* 解決方案連線,自動將升級項目傳送至 IDEXX VetLab Station。可以升級時,IDEXX VetLab Station 訊息中心會出現一則訊息。請按照畫面說明升級 UA 分析儀。

可以升級軟體時,您可以選擇稍後再提醒,等過一段時間之後才進行升級。IDEXX VetLab Station 每隔 24 小時就會提醒您升級分析儀。您可以選擇延後升級時間,最長不可超過 30 天,期限過後就會自動安裝軟體升級項目。您也可以在 UA 分析儀的儀器畫面中手動執行升級。

# 疑難排解

IDEXX VetLab\* Station 會顯示偵測到的分析儀錯誤和警示。請參閱畫面訊息,進行基本的疑難排解步驟並解 決問題。以下列舉可能會發生的錯誤、原因,以及對應的疑難排解步驟。若持續發生問題,請電洽 IDEXX 技術支援部門。

| 錯誤     | 原因                                                        | 疑難排解                                                                                                    |
|--------|-----------------------------------------------------------|----------------------------------------------------------------------------------------------------|
| 參考襯墊錯誤 | 檢測試紙托盤上的灰色參考襯墊髒污或<br>毀損。                                  | <ol> <li>拆下分析儀的檢測試紙托盤。</li> <li>用酒精和不起棉絮的擦拭布輕輕清潔灰色參考<br/>襯墊。</li> <li>將托盤裝回分析儀中,然後再次執行分析。</li> <li>若持續出現問題,請更換托盤或電洽 IDEXX 技術<br/>支援部門。</li> </ol> |
| 托盤位置錯誤 | 檢測試紙不在歸零位置、髒了或者偵測不<br>到試紙。                                | <ol> <li>折下分析儀的檢測試紙托盤。</li> <li>用酒精和不起棉絮的擦拭布清潔托盤。</li> <li>將托盤裝回分析儀中。</li> <li>點選初始化。</li> <li>若問題持續出現,請更換托盤或聯絡 IDEXX 技術<br/>支援部門。</li> </ol>     |
| 擋光片錯誤  | 檢測試紙托盤髒了,或者光線被擋住。                                         | <ol> <li>拆下分析儀的檢測試紙托盤。</li> <li>用酒精和不起棉絮的擦拭布清潔托盤。</li> <li>將托盤裝回分析儀中。</li> <li>點選初始化。</li> <li>若問題持續出現,請更換試紙托盤或聯絡 IDEXX<br/>技術支援部門。</li> </ol>    |
| 馬達步驟錯誤 | 由於發生失誤 (> 4 個步驟)、托盤位置不對<br>等原因,檢測試紙托盤找不到歸零位置。             | <ol> <li>拆下分析儀的檢測試紙托盤。</li> <li>用酒精和不起棉絮的擦拭布清潔托盤。</li> <li>將托盤裝回分析儀中。</li> <li>點選初始化。</li> <li>若問題持續出現,請更換托盤或聯絡 IDEXX 技術<br/>支援部門。</li> </ol>     |
| 光學元件錯誤 | 托盤少了襯墊,或者 LED 指示燈/光耦合<br>器故障。                             | <ol> <li>折下分析儀的檢測試紙托盤並插入新托盤。</li> <li>點選初始化。</li> <li>若錯誤持續出現,請聯絡 IDEXX 技術支援部門。</li> </ol>                                                        |
| 結果超出範圍 | 檢體顏色太深、襯墊毀損/有瑕疵/髒了(改用新的檢測試紙試試看)、檢測試紙是乾的,或者檢測試紙在托盤中的位置不正確。 | <ul> <li>使用新的檢測試紙重新分析,同時要確認試紙上<br/>有足量檢體,且試紙在試紙托盤中的位置正確<br/>無誤。</li> <li>若檢體顏色太深,請離心檢體,然後使用澄清液<br/>和新的檢測試紙重新分析。</li> </ul>                        |
|        |                                                           | ✤ 若錯誤持續出現,請聯絡 IDEXX 技術支援部門。                                                                                                    |

| 錯誤        | 原因                                                                                       | 疑難排解                                                                                                    |
|-----------|------------------------------------------------------------------------------------------|----------------------------------------------------------------------------------------------------|
| 系統錯誤      | IDEXX VetLab* UA* 分析儀發生系統錯誤,<br>必須重新開機。                                                  | <ol> <li>將 UA 分析儀重新開機:</li> <li>a. 點選 IDEXX VetLab Station 上的 UA 分析儀圖<br/>示,然後點選關機。</li> <li>b. 等待 60 秒,然後按下分析儀側面的電源按鈕,<br/>將 UA 分析儀開機。</li> <li>2. 若錯誤持續出現,請聯絡 IDEXX 技術支援部門。</li> </ol> |
| 試紙錯誤      | 檢測試紙非 IDEXX UA* 檢測試紙、試紙在<br>檢測試紙盤上的位置不正確,或者試紙上<br>的檢體量不足。                                | 若在分析檢體:<br>1. 使用 IDEXX UA 檢測試紙重新分析。<br>2. 確認試紙上的檢體確實足量。<br>3. 確認試紙在檢測試紙托盤中的位置正確無誤。<br>4. 若問題持續出現,請聯絡 IDEXX 技術支援部門。                                                                       |
| 測量錯誤      | 所用的檢測試紙非 IDEXX UA 檢測試紙、<br>檢測試紙盤上沒有試紙、試紙在托盤上的<br>位置不正確、試紙上的尿液已乾、試紙上<br>的檢體量不足,或者檢體顏色非常深。 | <ul> <li>使用 IDEXX UA 檢測試紙重新分析。</li> <li>確認塗抹在試紙上的檢體確實足量。</li> <li>確認試紙在托盤中的位置正確無誤。</li> <li>若檢體顏色太深,請離心檢體,然後使用澄清液和新的檢測試紙重新分析。</li> <li>若錯誤持續出現,請聯絡 IDEXX 技術支援部門。</li> </ul>              |
| 沒有試紙托盤    | 沒有試紙托盤,或者托盤位置不正確。                                                                        | <ol> <li>請重裝檢測試紙托盤。</li> <li>點選初始化。</li> <li>若問題持續出現,請換成新托盤。</li> <li>若問題持續出現,請聯絡 IDEXX 技術支援部門</li> </ol>                                                                                |
| 必須校正      | 每7天必須校正一次。                                                                               | <ol> <li>選擇 IDEXX VetLab Station 主畫面中的儀器,然後選擇 UA 分析儀。</li> <li>選擇校正,然後按照畫面說明校正分析儀。</li> <li>若訊息持續出現,請聯絡 IDEXX 技術支援部門。</li> </ol>                                                         |
| 校正無效或校正錯誤 | 校正超出範圍。                                                                                  | <ol> <li>請使用同一張試紙再次校正。</li> <li>請使用新試紙再次校正。</li> <li>清潔托盤並再次校正。</li> <li>插入新托盤並再次校正。</li> <li>若仍然校正失敗,請聯絡 IDEXX 技術支援部門。</li> </ol>                                                       |

### 附錄

### 作業條件與技術規格

#### 尺寸

寬:約107公釐(4吋) 深:約270公釐(10.6吋) 高:約60公釐(2.3吋) 重:約0.6公斤(1.4磅)

#### 電源供應

GTM96180-1807-2.0-T2 型外接電源變壓器 (GlobTek\*, Inc.) 輸入:100-240 V AC,50-60 Hz,0.6 A 輸出:5.0 V DC,3.6 A,18 W

#### 功耗

運作中:最高2W,待機中;0.6W

#### 系統說明

類型:反射率光度計 光源:六顆 LED 波長:555 nm (綠色) 3 顆、610 nm (橘色) 3 顆 讀取頭:1 顆頭 6 顆 LED 測量週期:約 80 秒 最大處理量:每小時約 45 張試紙

#### 作業條件

|        | 運作                  | 儲存                    |
|--------|---------------------|-----------------------|
| 溫度     | 59°-90°F (15°-32°C) | -4°-158°F (-20°-70°C) |
| 相對濕度   | 20%-80%             | 20%-85%               |
| 最大海拔高度 | 2000 公尺             | 2000 公尺               |

限室內使用

2級污染(EN 61010-1)

#### 最適運作環境

溫度:68°−78°F (20°−26°C) 相對濕度:30%-60%

### 安全資訊

IDEXX VetLab\* UA\* 分析儀的設計與製造一律遵守國際監管規章,出廠時均保持安全狀態。

為讓分析儀保持安全狀態,您必須留意本手冊中提到的所有說明及警語。

⚠️ 操作分析儀時必須使用 IDEXX 提供的電源供應器。使用任何其他電源供應器均有導致觸電或火災的 風險。

本產品符合下列國際監管規章、指令和/或標準:

2006/95/EC 低電壓裝置指令

2004/108/EC 電磁相容性指令

IEC 61010-1:(年度/版本)-測量、控制與實驗室用電氣設備安全規範-第一部:一般規範

IEC 61010-2-081: (年度/版本) - 測量、控制與實驗室用電氣設備安全規範 - 第 2-081 部分:分析及其他用途 之自動與半自動實驗室設備必須遵守的特定規範

UL 61010-1:(年度/版本)-测量、控制與實驗室用電氣設備安全規範-第一部:一般規範

UL 61010-2-081: (年度/版本) - 測量、控制與實驗室用電氣設備安全規範 - 第 2-081 部分:分析及其他用途 之自動與半自動實驗室設備必須遵守的特定規範

CSA C22.2 No. 61010-1:(年度/版本)-测量、控制與實驗室用電氣設備安全規範-第一部:一般規範

CSA C22.2 No. 61010-2-081: (年度/版本) - 測量、控制與實驗室用電氣設備安全規範 - 第 2-081 部分:分析 及其他用途之自動與半自動實驗室設備必須遵守的特定規範

IEC/EN/SANS 61326 - 測量、控制與實驗室用電氣設備 - EMC 規範 - 第一部:一般規範

EN 55011 - 工業、科學與醫療設備 - 無線電頻率干擾特性 - 測量限制與方法

CISPR 11 - 工業、科學與醫療設備 - 無線電頻率干擾特性 - 測量限制與方法

CFR 47 第 15 部 B 分部 - 美國境內用無意輻射體適用之 EMC 標準

ICES-003 - 加拿大境內用資訊技術設備 (包括數位器械) 所適用之 EMC 標準

**請注意:**本手冊中的資料和資訊於付梓時一概準確無誤。任何大幅更動將納入下一版。如本手冊及包裝說明 書中的資訊有歧異,請以包裝說明書為準。

### 安全預防措施

分析儀不含任何使用者可維修的元件。請勿拆解分析儀。請勿將其他設備或容器疊放在分析儀上方。
 分析儀應遠離熱源或火源。

孫 擺放或操作分析儀時,須注意避免附近有 X 光設備、影印機或是其他會產生靜電或磁場的裝置。

① 防止設備受到潮濕條件或潮濕天氣的影響。小心避免將水或其他液體潑灑在裝置上。

請勿在分析儀表面或附近使用下列任何液體、磨砂紙或噴霧劑,否則可能會損壞分析儀,還可能影響
 檢測結果:

有機溶劑

氨基清潔劑

麥克筆

含揮發性液體的噴霧劑/消毒劑 (70% 異丙醇酒精除外)

殺蟲劑

擦亮劑

室內清新劑

✓ 一定要使用隨附的電源變壓器 (標示的供電值是 5.0 V DC, 3.6 A)。使用任何其他電源供應器均有導致 觸電或火災的風險。

<u>小</u>如有以下情形,請拔下電源線:

電線磨損或損壞。

有東西潑灑到設備上。

設備暴露於濕度過高的環境。

設備摔落或外殼受損。

您懷疑分析儀需要維護或修復。

每次清潔外殼時。

如未按照指定方式操作設備,可能會妨害設備所提供的保護。

# 國際符號說明

國際符號通常用於包裝上,作用是以圖形表示與產品相關的特殊資訊 (例如到期日、溫度限制、批次代碼等)。IDEXX 分析儀、產品包裝箱、標籤、仿單和手冊一律採用國際符號,以利為使用者提供簡單易讀的 資訊。

| 符號    | 說明                                                                                                    | 符號  | 說明                                                                                                    |
|-------|----------------------------------------------------------------------------------------------------|-----|----------------------------------------------------------------------------------------------------|
|       | 使用期限<br>A utiliser avant<br>Verwendbar bis<br>Usare entro<br>Usar antes de<br><b>使用期限</b>                                                                                                    |     | 保存溫度<br>Température limite<br>Zulässiger Temperaturbereich<br>Temperatura limite<br>Limitación de temperatura<br><b>保存温度(下限)</b>                                                                                     |
| LOT   | 批次代碼(批號)<br>Code de lot (Lot)<br>Chargenbezeichnung (Partie)<br>Codice del lotto (partita)<br>Código de lote (Lote)<br>ロット番号                                                                                                    |     | 保存溫度 (上限)<br>Limite supérieure de température<br>Temperaturobergrenze<br>Limite superiore di temperatura<br>Limite superior de temperatura<br><b>保存温度 (上限)</b>                                                       |
| SN    | 序號<br>Numéro de série<br>Seriennummer<br>Numero di serie<br>Número de serie<br>シリアル番号                                                                                                    | i   | 査閲使用説明<br>Consulter la notice d'utilisation<br>Gebrauchsanweisung beachten<br>Consultare le istruzioni per l'uso<br>Consultar las instrucciones de uso<br>取扱説明書をご参照ください。                                             |
| REF   | 目錄編號<br>Numéro catalogue<br>Bestellnummer<br>Numero di catalogo<br>Número de catálogo<br>製品番号                                                                                                    | ×   | 遠離陽光<br>Conserver à l'abri de la lumière<br>Vor direkter Sonneneinstrahlung<br>schützen<br>Mantener alejado de la luz solar<br>Tenere lontano dalla luce diretta del sole<br>遮光してください。                               |
| ECREP | 歐盟內的授權代理商<br>Représentant agréé pour la C.E.E.<br>Autorisierte EG-Vertretung<br>Rappresentante autorizzato nella<br>Comunitá Europea<br>Representante autorizado en la<br>Comunidad Europea<br>EC内の正規販売代理店                            | X   | 廢電器及電子設備回收指令(WEEE<br>Directive) 2002/96/EC<br>Directive 2002/96/CE (DEEE)<br>WEEE-Richtlinie 2002/96/EG<br>Directiva 2002/96/CE RAEE<br>Direttiva RAEE 2002/96/CE<br><b>廃電気電子機器指令</b> (WEEE Directive<br>2002/96/EC) |
|       | 製造商<br>Fabricant<br>Hersteller<br>Ditta produttrice<br>Fabricante<br>製造元                                                                                                    |     | 生物風險<br>Risques biologiques<br>Biogefährlich<br>Rischi biologici<br>Riesgos biológicos<br><b>生物学的リスク</b>                                                                                                    |
| Ń     | 注意事項,参閱隨附文件<br>Attention, consulter les documents<br>joints<br>Achtung, Begleitdokumente<br>beachten<br>Attenzione, consultare la<br>documentazione allegata<br>Precaución, consultar la<br>documentación adjunta<br>注意、添付文書をご参照ください。 | (2) | 請勿重複使用<br>Usage unique<br>Nicht wiederverwenden<br>No reutilizarw<br>Non riutilizzare<br>再利用しないでください。                                                                                                    |

| 符號 | 說明                                                                                                    | 符號 | 說明                                                                                                 |
|----|----------------------------------------------------------------------------------------------------|----|----------------------------------------------------------------------------------------------------|
| J  | 保持乾燥<br>Conserver dans un endroit sec<br>Mantener seco<br>Vor Nässe schützen<br>Tenere al riparo dall'umidità<br><b>濡らさないこと</b> 。 |    | 易碎<br>Fragile<br>Frágil<br>Zerbrechlich<br>Fragile<br><b>取扱注意</b>                                  |
|    | 此面朝上<br>Haut<br>Este lado hacia arriba<br>Diese Seite nach oben<br>Alto<br>この面を上にする。                                              |    | 製造日期<br>Date de production<br>Fecha de producción<br>Herstelldatum<br>Data di produzione<br>製造年月日: |

#### 其他符號

| 符號 | 說明        |
|----|-----------|
| 금무 | 乙太網路/網路符號 |

# IDEXX 技術支援部門聯絡資訊

| 中國 | 400-678-6682   |
|----|----------------|
| 南韓 | 080 7979 133   |
| 臺灣 | 0800 291 018#1 |
| 日本 | 0120-71-4921   |

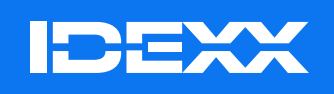

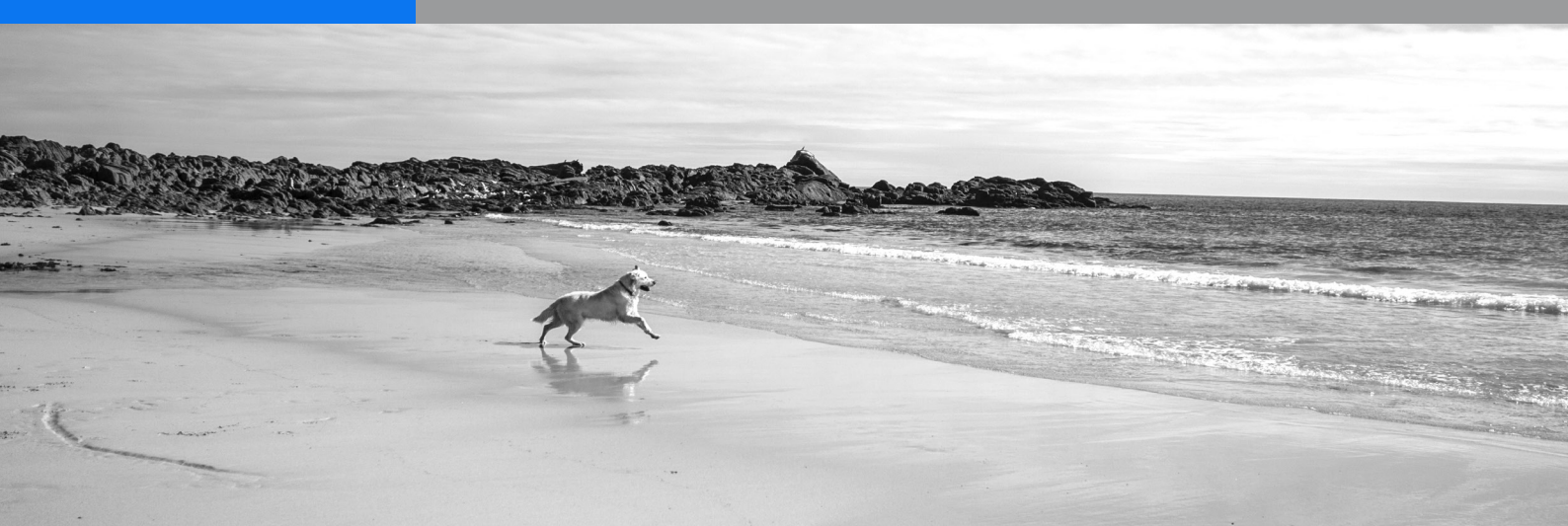